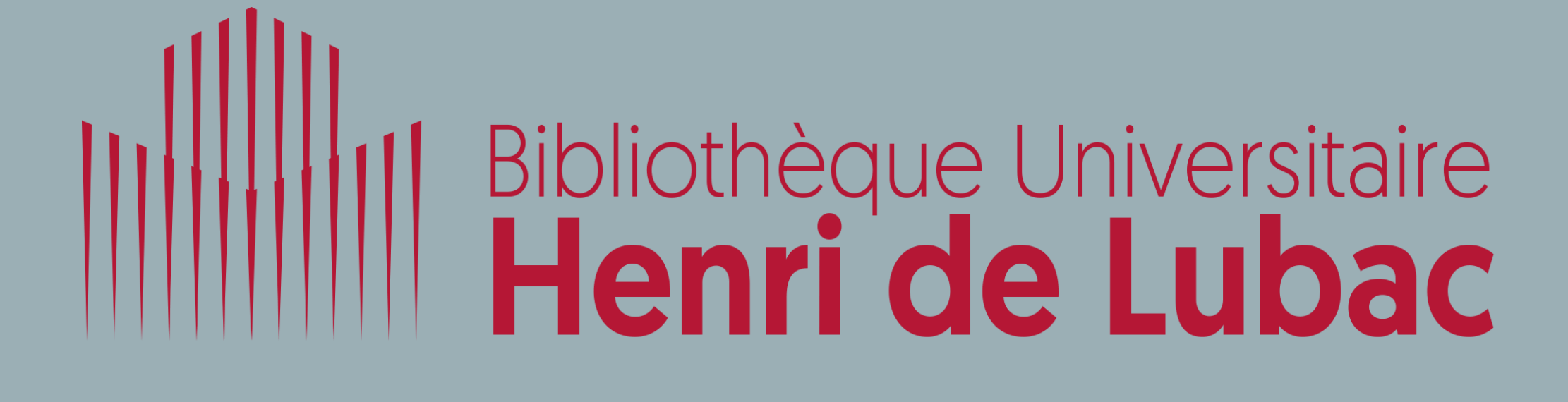

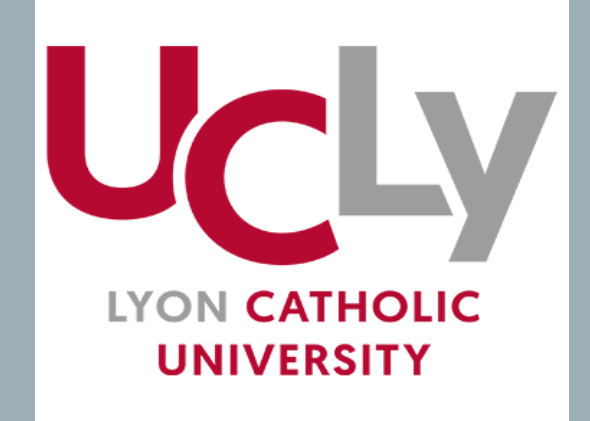

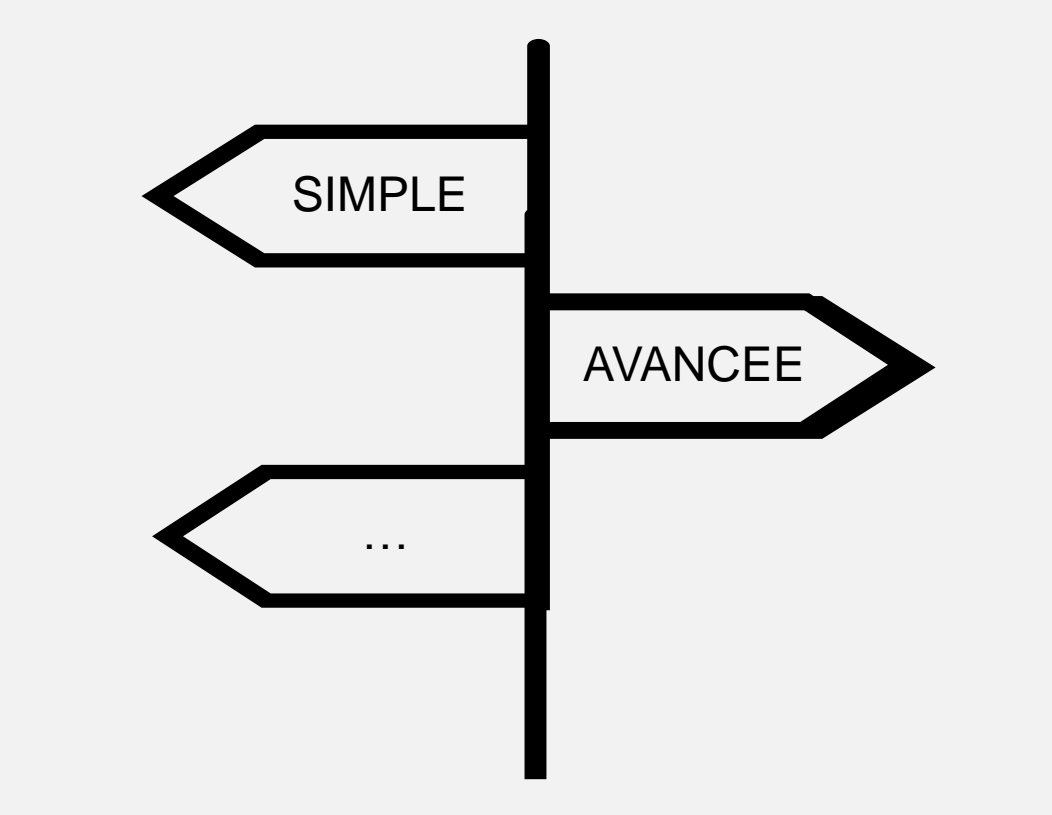

# RECHERCHER DANS LE CATALOGUE

Septembre 2021

# EFFECTUER UNE RECHERCHE SIMPLE

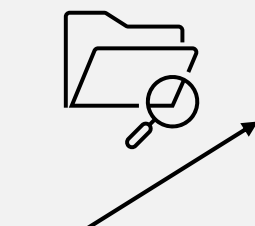

Choisir de rechercher dans le catalogue (documents imprimés et électroniques, acquis par la bibliothèque ou disponibles en Open – libre accès –), les revues ou les ressources en ligne.

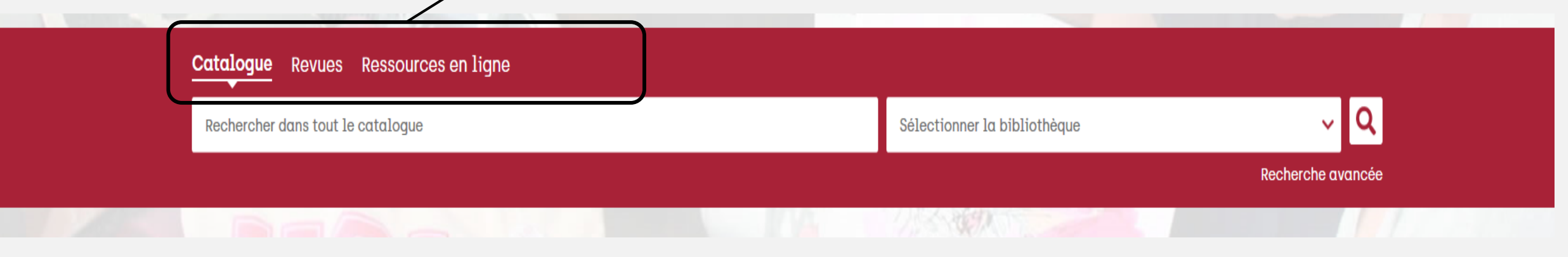

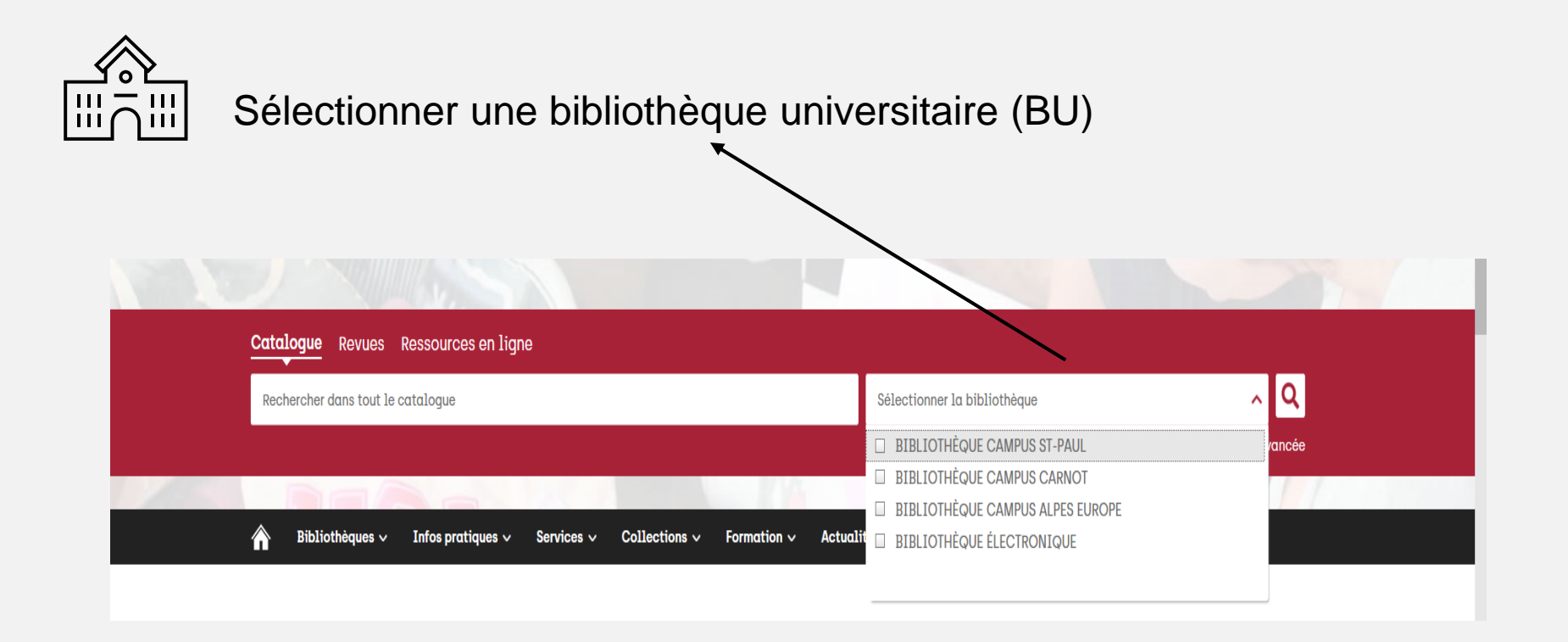

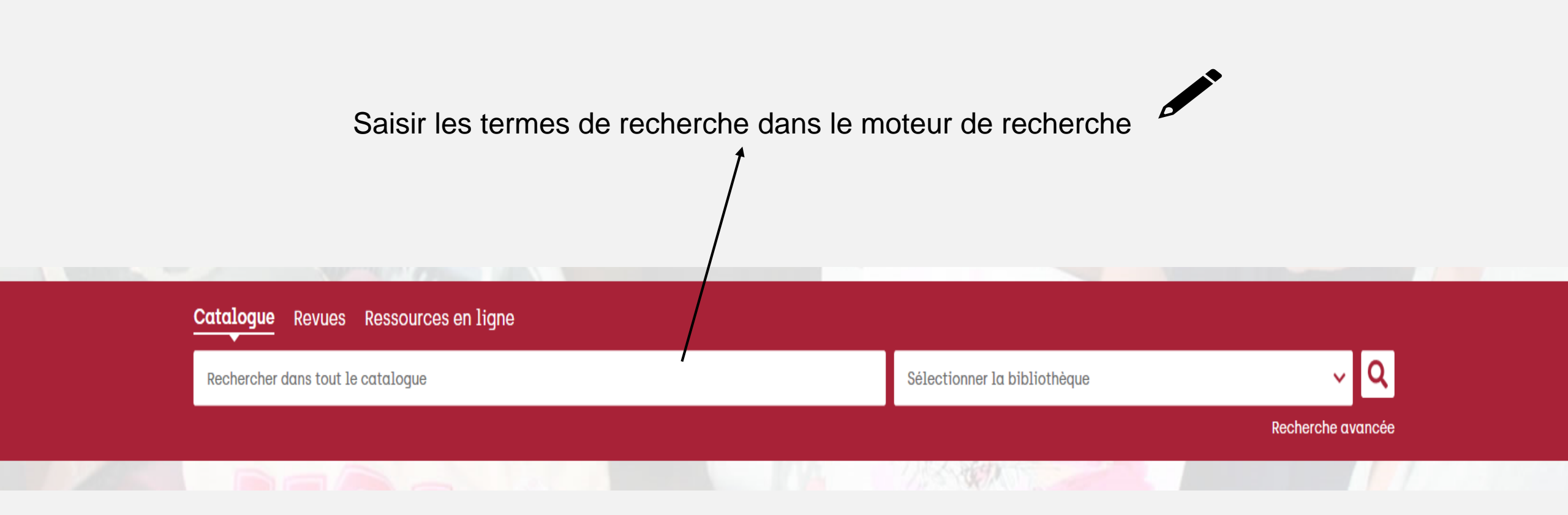

# EFFECTUER UNE RECHERCHE AVANCÉE

La recherche avancée permet de combiner plusieurs critères de recherche.

 $\rightarrow$  Exemples :

✓ titre + auteur + langue de publication

✓ titre + auteur + année d'édition

| Catalogue Revues Ressources en ligne |                 |                   |            |               |             |         |                              |                   |  |  |
|--------------------------------------|-----------------|-------------------|------------|---------------|-------------|---------|------------------------------|-------------------|--|--|
| Rechercher dans tout le catalogue    |                 |                   |            |               |             |         | Sélectionner la bibliothèque | ~ Q               |  |  |
|                                      |                 |                   |            |               |             |         |                              | Recherche avancée |  |  |
|                                      |                 |                   |            |               | 12.3        | C       |                              |                   |  |  |
|                                      | Bibliothèques 🗸 | Infos pratiques 🗸 | Services ~ | Collections ~ | Formation ~ | Actuali | tés                          |                   |  |  |

etour Aller à la page principale

### **Recherche Avancée**

Il est possible de faire une nouvelle recherche en remplissant les champs préférés

| Contexte de recherche | Catalogue v                |
|-----------------------|----------------------------|
| Bibliothèque          | toutes les bibliothèques v |
| Tous les mots         | Contient V B               |
| Auteur                | Contient V 👻               |
| Titre ~               | Contient V 👻               |
| Année                 |                            |
| Sujets ~              | Contient V X               |
| +                     |                            |

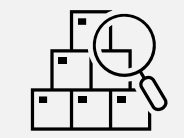

# Rechercher par catalogue, revues ou ressources électroniques

| Retour Aller à la page prin  | ncipale                                  |                |  |
|------------------------------|------------------------------------------|----------------|--|
| Recherche A                  | vancée                                   |                |  |
| Il est possible de faire une | nouvelle recherche en remplissant les ch | namps préférés |  |
| Contexte de recherche        | Catalogue                                |                |  |
| Bibliothèque                 | Ressources en ligne                      | ·              |  |
| Tous les mots                | Contient                                 | × B¢           |  |
| Auteur                       | <ul> <li>✓ Contient ✓</li> </ul>         | ▼ × ■₽         |  |
| Titre                        | Contient                                 | • × =          |  |
| Année                        | ✓ de                                     | × []]          |  |
| Sujets                       | <ul> <li>✓ Contient ✓</li> </ul>         | ▼ × 目9         |  |

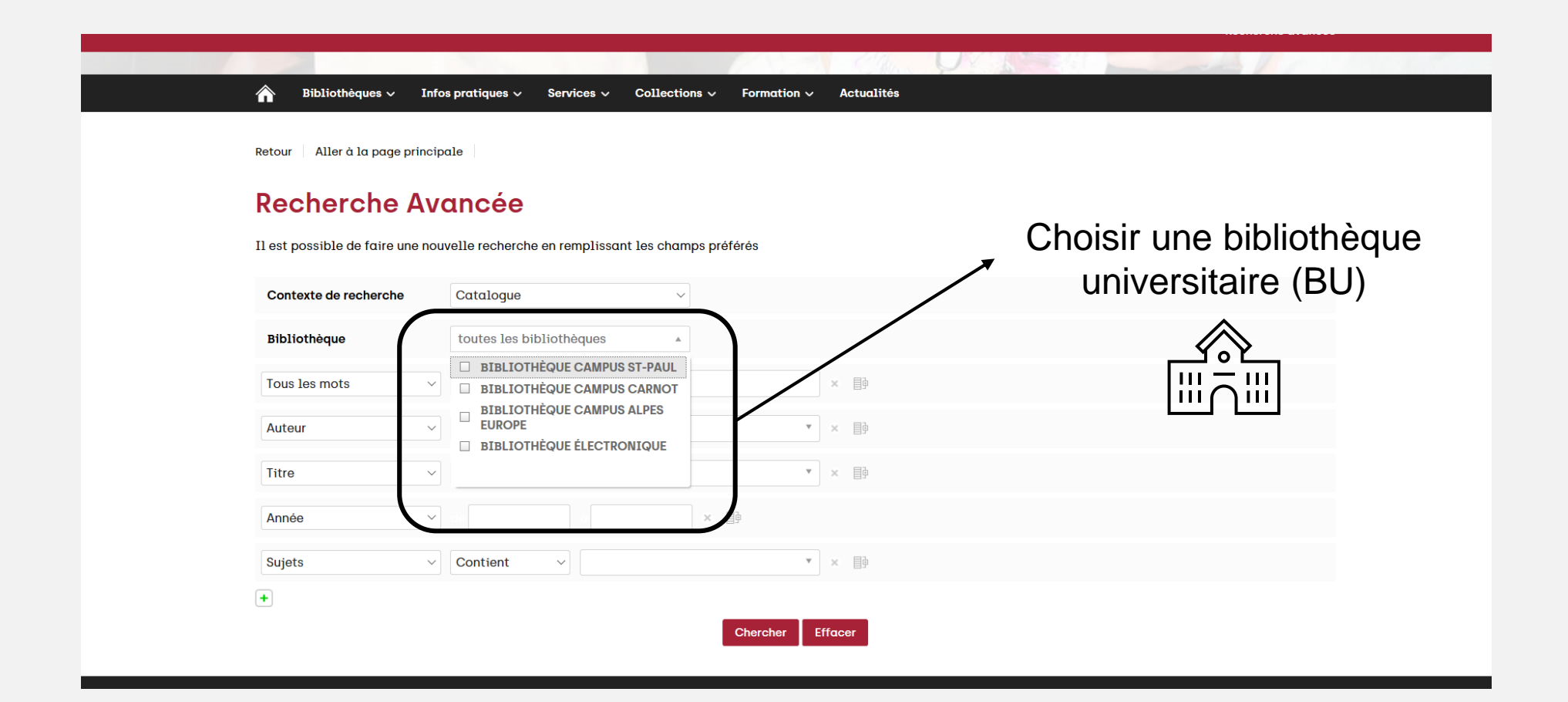

## UN EXEMPLE : DROIT ADMINISTRATIF DES BIENS

| Catalogue Revues Ressources en ligne                                  |                               |                        |
|-----------------------------------------------------------------------|-------------------------------|------------------------|
| droit administratif des biens                                         | × BIBLIOTHÈQUE CAMPUS ST-PAUL | × 🗸 🔍                  |
|                                                                       |                               | Recherche avancée      |
|                                                                       |                               | and I I                |
| A Bibliothèques 🗸 Infos pratiques 🗸 Services 🗸 Collections 🗸 Formatio | n 🗸 Actualités                |                        |
|                                                                       |                               |                        |
| Retour Aller à la page principale                                     |                               |                        |
|                                                                       |                               |                        |
| Catalogue > droit 🛞 administratif 🛞 des 🛞 biens 🛞                     | 🔊 🖂 🛛 Naviguez                | z entre les résultats  |
| Bibliothèques > BIBLIOTHÈQUE CAMPUS ST-PAUL 😒                         | Typologies                    | matériel 🔺             |
| Résultats 1 - 10 de 55 <b>Trier par</b> Pertinence 🗸                  | Texte imprin                  | mé [52]                |
|                                                                       | Travaux uni<br>Périodique     | versitaires papier [2] |
|                                                                       |                               |                        |
|                                                                       | Morand-Dev                    | viller lacquelin (5)   |
| DROIT ADMINISTRATIF DES BIENS                                         | Liens David Beau              | regard-Berthier, (5)   |
| Roux, Christophe [professeur de droit ; 1984]                         | Colin, Frédé                  | éric (1970) [4]        |
| 2019                                                                  | Foulquier, N                  | lorbert (1971) [4]     |
| 🛶 🕺 Document trouvé dans les bibliothèques suivantes 🔺                |                               | toutes                 |
| BIBLIOTHÈQUE CAMPUS ST-PAUL                                           | Année de Pu                   | blication 🔺            |
|                                                                       | 2021 [1]                      |                        |
| DROIT ADMINISTRATIE DES BIENS                                         | Liens 2020 [4]                |                        |
| Serrand Pierre (1967. )                                               | 2019 (5)                      |                        |
| 2021                                                                  | 2018 [5]                      | toutes                 |
| 2021                                                                  |                               | toutes                 |
|                                                                       | Sujets 🔺                      |                        |

AA

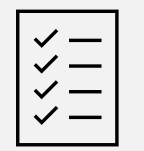

### Utiliser les facettes pour affiner les résultats

#### Résultats 1 - 10 de 57 Trier par Pertinence 🗸

Gutulogue y aloit o aunimatiatii o aca

| rouvé dans les bibliothèques suivantes 🔺<br>JE CAMPUS ST-PAUL                                             | $\setminus$                                                                                                    |
|----------------------------------------------------------------------------------------------------|----------------------------------------------------------------------------------------------------|
| DMINISTRATIF DES BIENS<br>prre (1967)<br>rouvé dans les bibliothèques suivantes 🔺<br>JE CAMPUS ST-PAUL    | Lien                                                                                                    |
| DMINISTRATIF DES BIENS<br>lorbert (1971)<br>rouvé dans les bibliothèques suivantes 🔺<br>JE CAMPUS ST-PAUL | Liens                                                                                                    |
| DMINISTRATIF DES BIENS<br>lorbert (1971)<br>rouvé dans les bibliothèques suivantes A<br>JE CAMPUS ST-PAUL | Liens                                                                                                    |
|                                                                                                    | rouvé dans les bibliothèques suivantes  UE CAMPUS ST-PAUL  DMINISTRATIF DES BIENS  rrre [1967]  rouvé dans les bibliothèques suivantes  UE CAMPUS ST-PAUL  DMINISTRATIF DES BIENS Iorbert [1971]  rouvé dans les bibliothèques suivantes  UE CAMPUS ST-PAUL  DMINISTRATIF DES BIENS Iorbert [1971]  rouvé dans les bibliothèques suivantes  UE CAMPUS ST-PAUL |

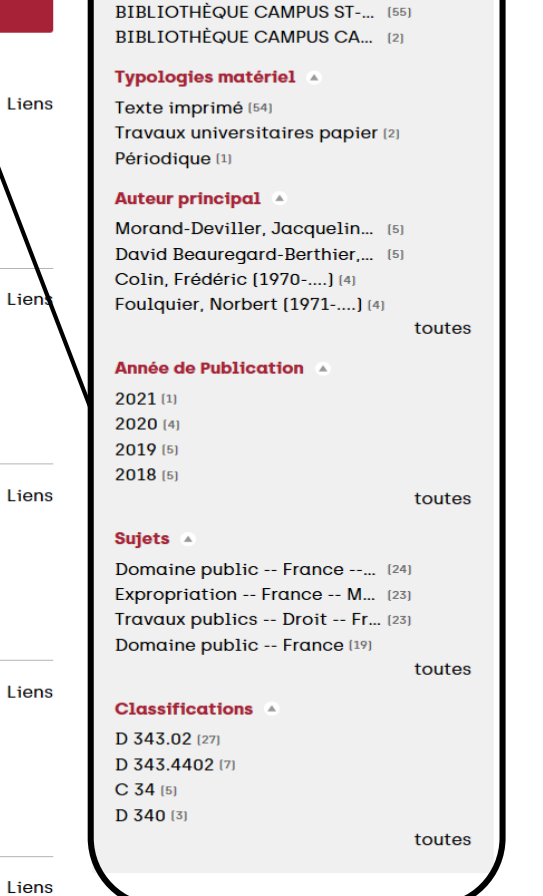

 $\mathcal{I}$ 

f

Bibliothèque 🔺

DROIT ADMINISTRATIF DES BIENS

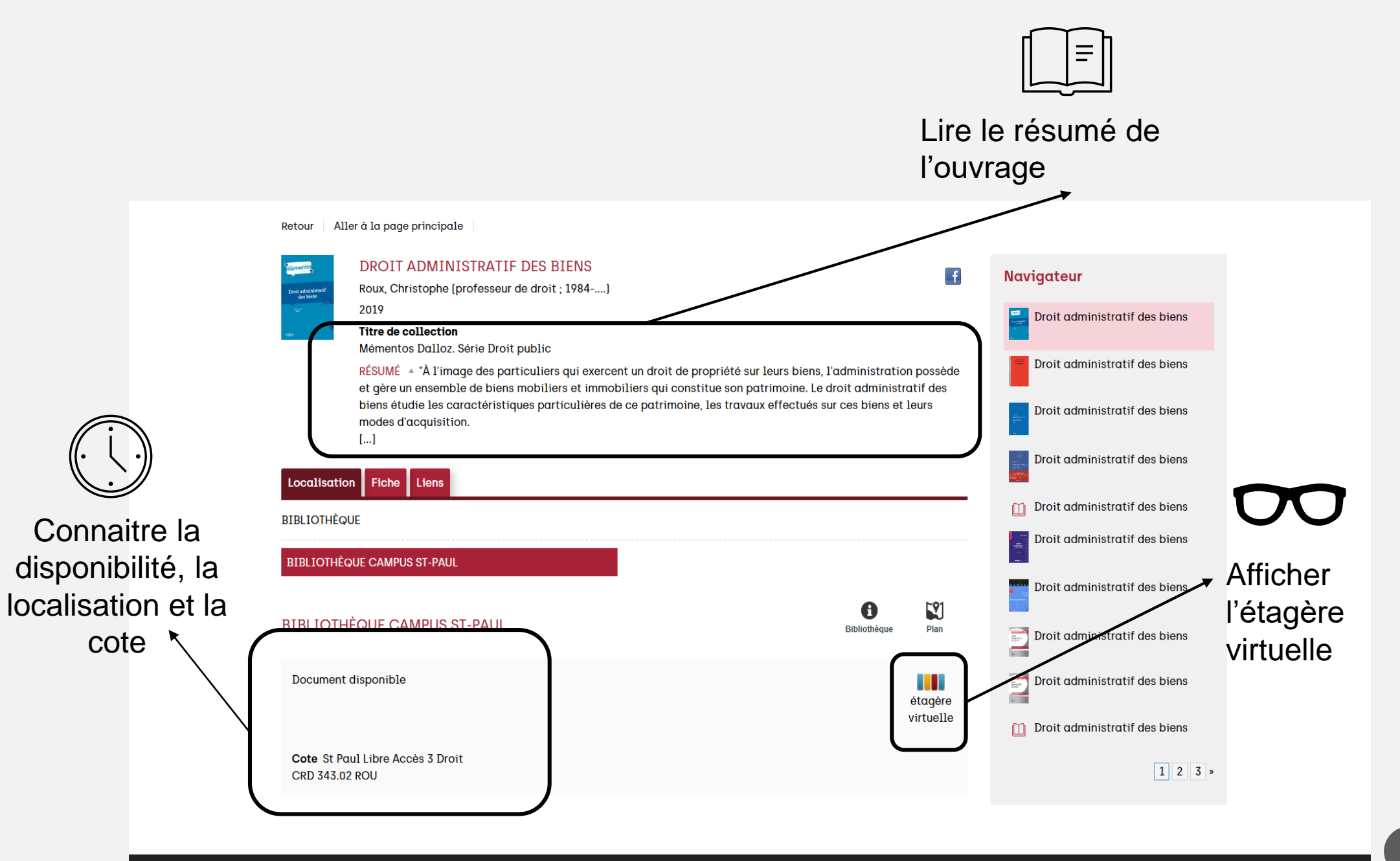

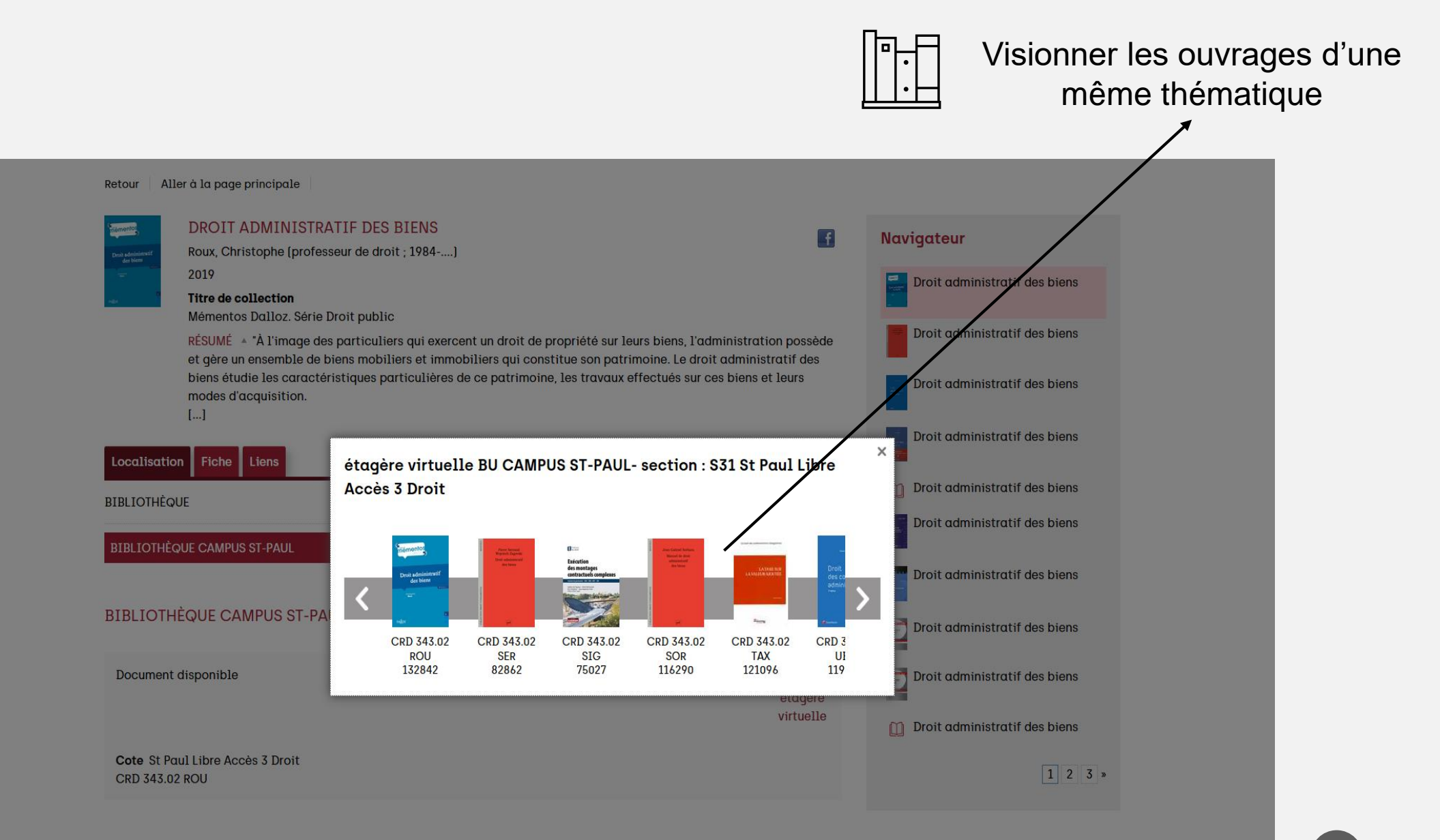

Retour Aller à la page principale

Consulter les

renseignements

bibliographiques

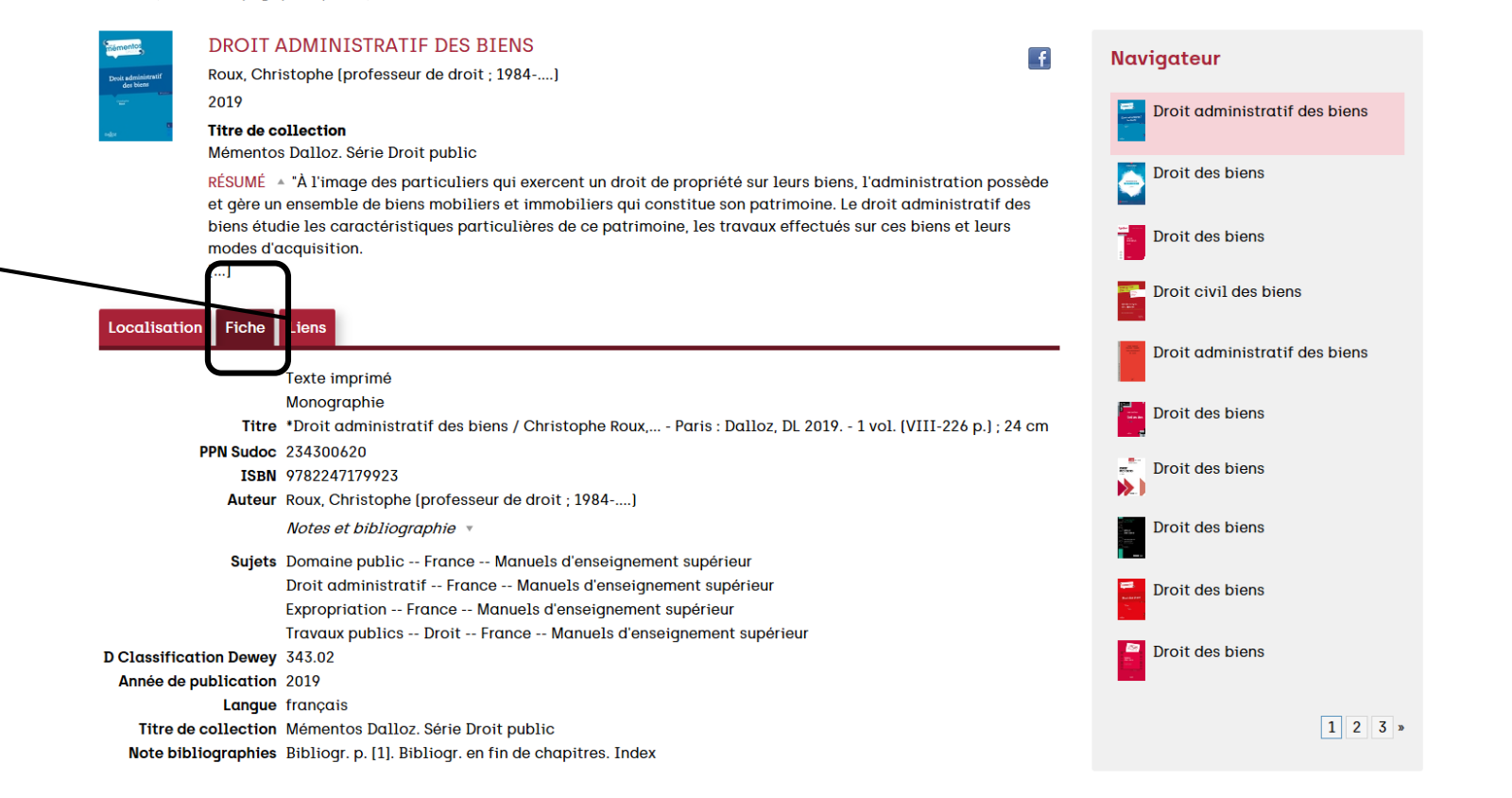